## **E-Procurement Instructions**

Munis Vent7(e)-83 (nt557<]i)]TJ (no)]T

- 6. PressTab
- <u>PressFab</u>
  The Fiscal year will complete fo 8. Tabpast the Requisition number
- auto-populate.
- 9. In the General Descriptiobox en order you are creating, such as SUPPLIES, ETC. (REMEMBER ALWAYS USE C.
- 10. Just

18. Vendor–School Specialte Procurement Vendor Number 20943

You can purchase from any of School Specialty its sof brands using the same requisition as long as the funding is approved and the items are approved for purchase.

1. School Specialty brands:

Learning EnvironmentsCalifoneEducational TechnologChildcraft Early Childhood DevelopmentClassroom Select, Safe SchSolety Products Curriculum:Coach, Delta Educationandson program materialsFoss, SpirELA Products Wordly Wise 3000ntervention solutions Education EssentialsAbilitationsSpecial Needs ProductSreyScientific Sax Art and Crafts, School Smart & Classroom DirSchool and Office Supplies, SportiPiEEquipment

- 19. Enterthe vendor number listed above for School Specialty
- 20. Tabpast the Delivery methodoxesand the Remit box until you arrive at the Shipo box.
- 21. The Shipping Address defaults to the warehouse.
  - a. Change the Shipping Address to your site number.
- 22. You will get a popup asking if you want to use the ship to code's default email,click Yes
- 23. Email- the correct email should have just populated, you can modify it if necessary.

- ToomT+0().7 (y<del>?</del>to4**R(14K97)(14)-199(14):**1935(16449)[U]-19-11 [36(14):135(138.68927E69.5817wTV.213709)[173656]-12.127707941151(12.39(13 Robi You are now ready toshop online at School Specialty

| 28. Clickon ShonOnline in the ribbon            |                                                   |
|-------------------------------------------------|---------------------------------------------------|
|                                                 | ALINGTING AND AND AND AND AND AND AND AND AND AND |
| 29. Clickon School Specialty<br>30. ClickAccept |                                                   |

31. You will be transferred to the vendors website where you can select the items you wish to purchase.

| School<br>Specialty.                                                                                      | 1-888-388-3224                                                       | L WEST CONTRA COSTA USD mkitchengw                                                                                                    |
|----------------------------------------------------------------------------------------------------|----------------------------------------------------------------------|----------------------------------------------------------------------------------------------------|
| Shop Our Products  Shop Dy Learning    Shop Our Products  Shop Dy Learning    School - Office Supplies  > | 32. Each time you add a product you to Continue Shopping or Go to Ca | will get a poppwith the option<br>will et a poppwith the option<br>art.<br>The hom has been secretally under<br>Clue Sticks, 0.21 Ounces,<br>Pack of 60<br>OTV 1 535 55<br>CONTINUE SHOPPING COTOCART |
|                                                                                                    | 33. Once you have made all of your s                                 | electio <b>rlis;</b> kon Go to Cart.                                                                                                    |

34. Your cart will open so that you can review yitems and make any corrections or changes.

- 51. ClickReleasein the ribbon.
- 52. When you click release you will get this pupp